# Handle files for sinclair QL using "Editor de imágenes" program.

## Notes:

- Equiment use in this article: Sinclair QL with JS + TK rom(64K), QubIDE with 512K ram expansion, SD-IDE adpater and 32MB sd memory.

- PC with windows XP

### **Extract programs from QubIDE IDE unit**.

| F   | Options Help Open disc Read disc | 2 Name          |            | Size            | Date   |
|-----|----------------------------------|-----------------|------------|-----------------|--------|
|     | Discs                            |                 |            |                 | ×      |
|     | Name                             | LBA             | CHS        | Total           |        |
|     | WINDOWS                          |                 |            |                 |        |
|     | A:                               | -<br>625 140 22 | 20.012.25  | 209.00.00       |        |
|     | C:                               | 625.140.33      | 30.913, 25 | 290,09 G        |        |
|     | E.                               | -               | -          | -               | č      |
|     | 6                                | 12              | 12         | 12              |        |
| 3 - | H:                               | 59,776 (512)    | 3, 255, 63 | 29.19 MB        |        |
| -   | I:                               | -               | -          |                 |        |
|     | J;                               | 3               | 3          | -               |        |
|     | K:                               | 98              | 98         | 38              |        |
|     | PhysicalDrive0                   | 625.140.33      | 38.913, 25 | 298,09 G        | В      |
|     | PhysicalDrive1                   | <u>a</u>        | 14<br>14   | 4 <sup>78</sup> | -      |
|     | _                                | - 4             |            |                 | Cancel |

| File Disc Options Help                                    |      |                                |      |   |
|-----------------------------------------------------------|------|--------------------------------|------|---|
| Images                                                    | Name |                                | Size | X |
| Image type:<br>* HARDWARE * Partitions type: QL Ok Cancel |      | Filesystems:<br>Type<br>QubIDE |      |   |
|                                                           |      |                                |      |   |

1 Open "Image Editor" program and select "Disc" > "Open disc" menu.
2 Select your QL IDE unit and press "OK".
3 The program will detect that your IDE unit has QubIDE format.
4 Now is time to indicate "Image Editor" program that you want to export programs. Like QL header are needed, we'll select "Options" > "Headers" > "QL".

| 🕱 Image Editor         |                                                    |        | >   |
|------------------------|----------------------------------------------------|--------|-----|
| File Disc Options Help |                                                    |        |     |
| E S Dis Headers        | V Extract                                          | Size I | ate |
| Juegos                 | _space_invac<br>_snooker<br>_quboids<br>_quazimodo |        |     |

- Drag the programs from "Image Editor" to PC. In windows 7 / 8 maybe it doesn't work. In this case use "File" -> "Extract files" menu.

| 🕅 Image Editor         |                         | - 🗆 ×  |                           |        |
|------------------------|-------------------------|--------|---------------------------|--------|
| File Disc Options Help |                         |        |                           |        |
| 🖃 🥎 Disc               | Name                    | Size   |                           |        |
| 🖻 📙 Partition          | Juegos_qlfight_qlflight | 27.840 |                           |        |
| 🖃 🛅 Juegos             | Juegos_qlfight_boot     | 192    | Nombre -                  | Tamaño |
| - 🔂 Juegos_spook       |                         |        | 🞯 Img.exe                 | 874 KB |
| - 🔂 Juegos_space_inv   |                         | 0.00   | 🔲 Juegos_qlfight_qlflight | 28 KB  |
| Juegos_snooker         |                         | 1      |                           |        |
| Juegos_quboids         |                         | -      | 1                         |        |
| 🔂 Juegos_quazimod      |                         |        |                           |        |
| 🗁 🔂 Juegos_qlfight     |                         |        |                           |        |
| 🛛 🛗 Juegos_pack_saa    |                         |        |                           |        |
| 🖂 📇 Juegos osusg       |                         |        | 1                         |        |

#### Import programs from QubIDE IDE unit.

- 1 Open "Image Editor" program and select "Disc" > "Open disc" menu.
- 2 Select your QL IDE unit and press "OK".
- 3 The program will detect that your IDE unit has QubIDE format.

- 4 Indicate "Image Editor" that it makes nothing with QL Headers. "Options" > "Headers" > "None" menu.

| 😹 Image Editor         |             |                  | - 🗆 🗙  |
|------------------------|-------------|------------------|--------|
| File Disc Options Help | )           |                  |        |
| 🖃 😚 Dis 🛛 Headers      | Extract     |                  | Size   |
| E B Partition          | TT I MARKAN |                  | 27.840 |
| 🖻 🛅 Juegos             | None        | gos_qlfight_boot | 192    |
| 📄 🔂 Juego:             | s_st QL     |                  |        |
| 📄 🔂 Juego:             | s_space_inv | _                |        |
| - 🦰 Juego:             | s_snooker   |                  |        |
| 🛛 🔂 🛅 Juego:           | s_quboids   |                  |        |
| 🔚 🔂 Juego:             | s_quazimod  |                  |        |
| - 🦰 Juego:             | s_qlfight   |                  |        |
| Ca luero               | s nack saa  |                  |        |

- Drag the programs from PC to "Image Editor". In windows 7/8 maybe it doesn't work. In this case use "File" -> "Insert files" menu.

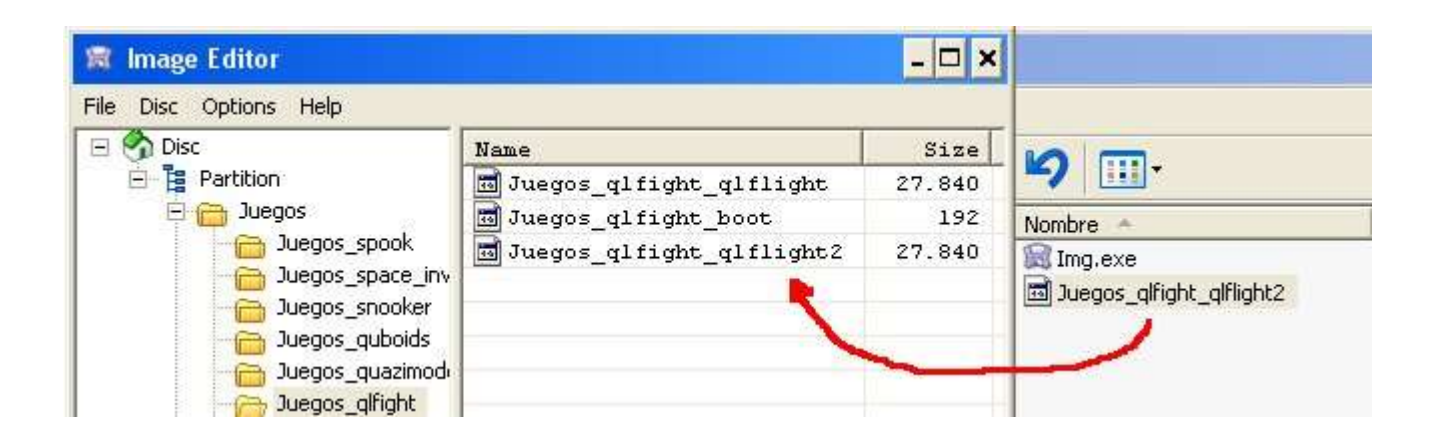

#### Make directory.

- Click in "partition" (Left window) and then click in the right window with right mouse button.Choose "Create directory" and write the name of the directory you want.

| 😹 Image Editor                                                         |                  | - 🗆 🗙   |
|------------------------------------------------------------------------|------------------|---------|
| File Disc Options Help                                                 |                  |         |
| 🖃 🥎 Disc                                                               | Name             | Size    |
| E Partition                                                            | 🛅 Juegos         |         |
| 🖻 🦰 Juegos                                                             | 1 unzip          | 111.222 |
| 🔁 Juegos_spook                                                         | Psion            |         |
| Duegos_space_inv<br>Duegos_snooker<br>Duegos_quboids<br>Duegos_quboids | Properties       |         |
| Juegos_qlfight<br>Juegos_pack_saa<br>Juegos_osusq<br>Juegos maze       | Create directory |         |

#### Delete programs.

📓 Image Editor File Disc Options Help 🖃 🕎 Disc Name Size 🖻 📴 Partition 📷 Juegos\_qlfight\_qlflight 27.840 🖻 🦰 Juegos 🛅 Juegos\_qlfight\_boot 192 音 Juegos\_spook 🔚 Juegos\_qlfight\_qlfligh Juegos\_space\_inv Properties 🖰 Juegos\_snooker Delete Juegos\_quboids h Create directory Juegos\_quazimod Juegos\_qlfight luegos nack saa

- Click in the program you want to delete. Click right mouse button and choose "Delete".

2015 José Leandro Novellón